## 3Dコンテンツ・模型:カラフル有孔虫の作り方

オブジェクトの部位ごとに色分けをして表示することができます。

レンダリング方式をサーフェイスに変えたら、[メインコントロール] から [ボクセル加工] を開きます。

| 全表示    全非表示                          |                                        |
|--------------------------------------|----------------------------------------|
| 表示 名前 種別 描画方式 色                      |                                        |
| 図 SurfaceR ボクセルサーフェイス A              |                                        |
|                                      |                                        |
|                                      |                                        |
|                                      |                                        |
| 名前 SurfaceR 全ユニットの色                  |                                        |
|                                      |                                        |
| <u>ノ_ット</u><br>設定<br>新規<br>肖順余       |                                        |
|                                      |                                        |
| ボクセル加工 物体 / 空間分割 ボクセルフィルタ            |                                        |
| 削減ポリゴン作成切断ポリゴン作成                     |                                        |
| 世方西南军杆                               |                                        |
| ボクセル回転切出 ボクセル範囲切出                    |                                        |
|                                      |                                        |
|                                      |                                        |
|                                      |                                        |
| ホクセル加工                               | <br>  [連続領域への操作] を選択し、[全領域を選択] を実行します。 |
| 開始点:                                 |                                        |
|                                      |                                        |
| いがいたいには、「いたい」のでは、                    |                                        |
| 形状:大きさ 20 ボクセルの 球 👻                  |                                        |
| ◎ 画素値を増減 内容: 減少 絶対値 ▼                |                                        |
| ◎ 平滑化                                |                                        |
| רב ⊘                                 |                                        |
| ◎ ならす(ボイドや内部粒子の除去を想定)                |                                        |
| ☑ 形状中心から離れるにしたがい変化量減少、端で0            |                                        |
| <ul> <li>連続領域への操作</li> </ul>         |                                        |
| マウスクリックで連続領域を選択 / 非選択                |                                        |
| 全領域を選択 全領域を選択からはずす                   |                                        |
| <b>探作內谷</b><br>發択領域友削II余 發択領域以外友削II余 |                                        |
| 選択領域を画像で出力 選択領域ポリゴンを複製               |                                        |
|                                      |                                        |
| ◎ 全体への操作                             |                                        |
| 表示対象の反転 空隙を埋める                       |                                        |
| ひとつ戻る                                |                                        |
| 一時保存データをロード                          |                                        |

## 全領域が選択されました。

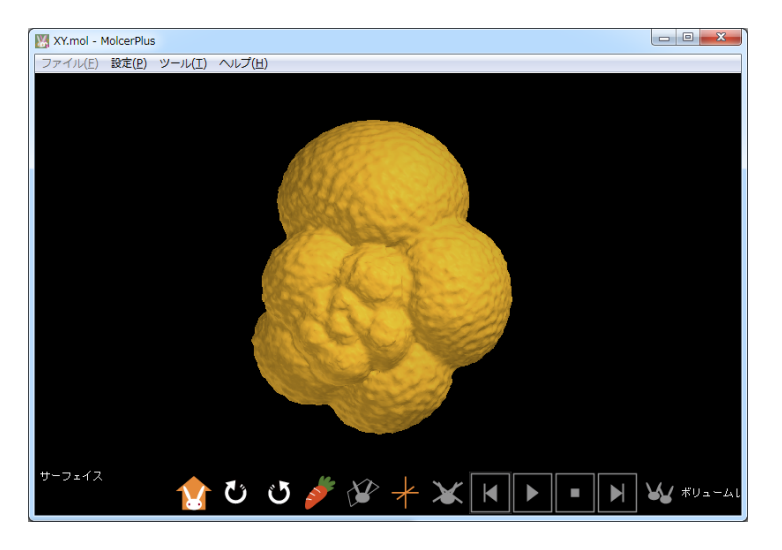

[選択領域ポリゴンを複製]を実行し、[ボクセル加工]を閉じます。

| ボクセル加工                                                                                                    |
|----------------------------------------------------------------------------------------------------|
| 開始点:                                                                                                    |
| ◎ 形状内への操作                                                                                                    |
| マウスクリックで形状中心を指定                                                                                                    |
| 形状:大きさ 20 ボクセルの 球 👻                                                                                                    |
| ◎ 画素値を増減 内容: 減少 絶対値 👻                                                                                                    |
| ◎ 平滑化                                                                                                    |
| المجادرة ()<br>المجادرة ()                                                                                                    |
| ◎ ならす〈ボイドや内部粒子の除去を想定〉                                                                                                    |
| ✓形状中心から離れるにしたがい変化量減少、端で0                                                                                                    |
| <ul> <li>         ・連続領域への操作         マウスクリックで連続領域を選択 / 非選択          </li> </ul> <li>         への見ばた 2月1日 2015 / ナポナ         </li> |
| 王禎歌を選択 王禎歌を選択 し また                                                                                                    |
| 1末1日内谷<br>資料2名画域を買服金                                                                                                    |
| 選択領域を画像で出力 「選択領域ボリゴンを複製」                                                                                                    |
| <ul> <li></li></ul>                                                                                                    |
| ひとつ戻る                                                                                                    |
| 一時保存データをロード                                                                                                    |

[メインコントロール] に追加された複製ポリゴンの表示チェックを外したのち、ボクセルサーフェイスを選択し、 [物体 /空間分割] を開きます。

| 全表    | 示全非表示                              |                                       |            |          |
|-------|------------------------------------|---------------------------------------|------------|----------|
| 表示    | 名前                                 | 種別                                    | 描画方式       | 色        |
|       | ProcPuly_0                         | ····································· |            | <b>_</b> |
|       | SurfaceR                           | ボクセルサーフェイス                            | А          |          |
| 名前描画力 | SurfaceR<br>f式 A マ 色<br>ユニット<br>設定 | 全ユニット<br>戻る<br>新規<br>第                | の色<br>存 ロー | 4        |
|       | 測定                                 | 142                                   | 連続領域淵      | 肥        |
| 7     | ボクセル加工 物行                          | ↓/空間分割                                | ボクセルフィ     | มด       |
| 一前小   | 戚ポリゴン作成 切断                         | 「ポリゴン作成                               |            |          |
|       | 断面解析                               |                                       |            |          |
| 「ボク   | セル回転切出 ボク・                         | セル範囲切出                                |            |          |
|       | ファイル出力<br>ボクセル出力                   |                                       |            |          |

分割対象に [空間] を選択し、[分割解析] を実行します。

| 物体または空間分割                                                                                  |
|--------------------------------------------------------------------------------------------|
| ⑦割対象<br>◎ 空間 ◎ 物体                                                                          |
| 分割パラメータ<br>許容量(%) 5<br>の接触部のみ分割                                                            |
| ▶ 外部空間も分割                                                                                  |
| <ul> <li>分割面の中心から辺縁までの最短距離</li> <li>50 以上を無視</li> <li>50 以上を無視</li> <li>5 以下を無視</li> </ul> |
| 分割解析 戻る<br>√ 元データを表示<br>描面方式 B 承 承明度(%) 100 合                                              |
| 解析結果から選択<br>マウスクリックで結果を選択/非選択                                                              |
| 全結果を選択     全結果を選択からはずす       端に接している結果を選択からはずす                                             |
| 分割をボクセルデータに反映<br>分割部のポリゴンを複製                                                               |

オブジェクト(緑色)と、空隙を仕切る分割部の候補(白色)が自動で認識されました。

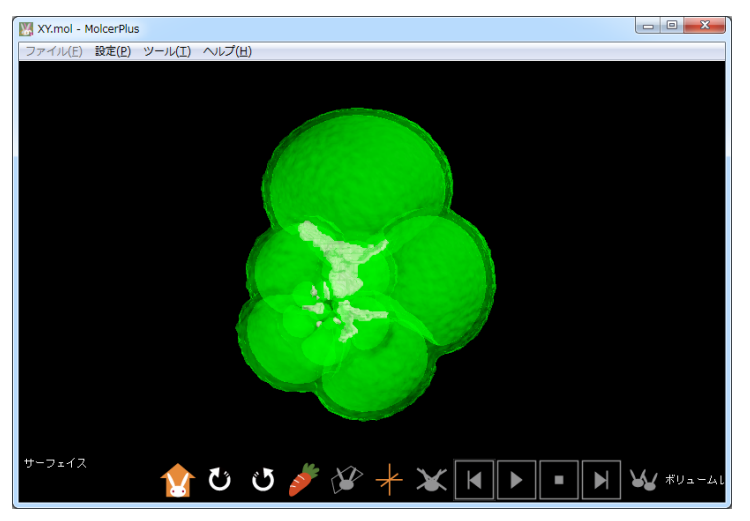

[全結果を選択]を実行します。空隙を仕切る分割部のすべてが選択され、黄色で表示されました。

| 物体または空間分割                                                   |
|-------------------------------------------------------------|
| ────────────────────────────────────                        |
| 分割パラメータ<br>許容量(%) 5                                         |
| <ul> <li>外部との接触部のみ分割</li> <li>外部空間も分割</li> </ul>            |
| 分割面の中心から辺縁までの最短距離<br>50 以上を無視 単位:ボクセル数                      |
| う         以下を無視           分割解析         戻る                   |
| <ul> <li>✓ 元データを表示</li> <li>描画方式 B ▼ 透明度(%) 100 </li> </ul> |
| 解析結果から選択<br>マウスクリックで結果を選択 / 非選択                             |
| 全結果を選択 全結果を選択からはずす<br>端に接している結果を選択からはずす                     |
| 分割をボクセルデータに反映 分割部のポリゴンを複製                                   |

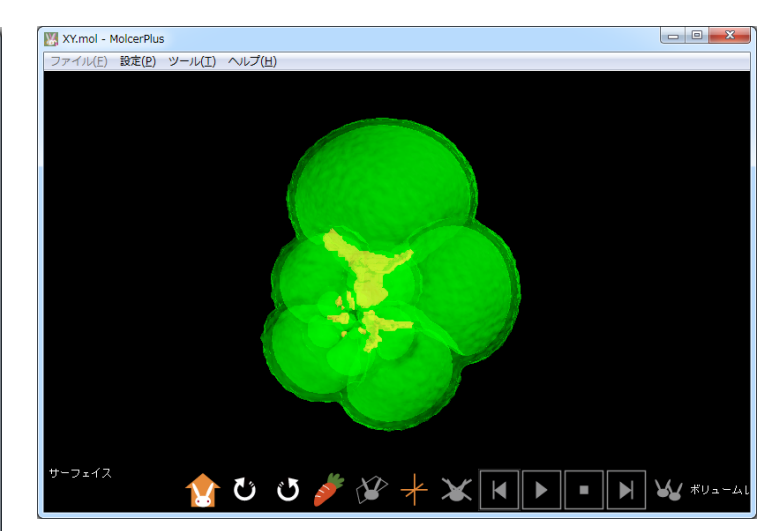

[分割をボクセルデータに反映]を実行し、[物体 /空間分割]を閉じます。

| 物体または空間分割                                                                                  |
|--------------------------------------------------------------------------------------------|
| - 分割対象<br>◎ 空間                                                                             |
| 分割パラメータ<br>許容量(%) 5                                                                        |
| <ul> <li>□ 介部との接触部のあっき」</li> <li>□ 外部空間も分割</li> </ul>                                      |
| <ul> <li>分割面の中心から辺縁までの最短距離</li> <li>50</li> <li>以上を無視</li> <li>5</li> <li>以下を無視</li> </ul> |
| 分割解析 戻る                                                                                    |
| <ul> <li>▼ 元ヶ〜タを表示</li> <li>描画方式 B ▼ 透明度(%) 100 </li> </ul>                                |
| 解析結果から選択<br>マウスクリックで結果を選択 / 非選択                                                            |
| 全結果を選択 全結果を選択からはずす<br>端に接している結果を選択からはずす                                                    |
| 分割をボクセルデータに反映                                                                              |
| 分割部のポリゴンを複製                                                                                |

ボクセルデータを選択した状態で、 [メインコントロール]の [ボクセル加工]を開きます。

| 全表示     | 全非表示           | ]                 |             |
|---------|----------------|-------------------|-------------|
| 表示:     |                | 種別                | 描画方式 色      |
|         | Nuchuly_0      |                   | ÷           |
|         | SurfaceR       | ホクセルサーフェイス        | A           |
|         |                |                   |             |
|         |                |                   |             |
|         |                |                   |             |
| 名前 S    | urfaceR        | 全ユニッ<br>(全ユニッ     | <b>ットの色</b> |
| 描画方:    | 式 A 🔹 色        | 戻る                | 保存」ロード      |
|         |                |                   |             |
|         | 設定             | 新規                | 削除          |
|         | 111            | 180               | 演练领标测学      |
|         | Have the T     |                   |             |
| <b></b> | DENNUL         | 初14/空間分割          | ホリセルフィルタ    |
| 削減      | ポリゴン作成         | 切断ポリゴン作成          |             |
| ŧ       | 「面解析           |                   |             |
| 「ボクセ    | 2ル回転切出         | ボクセル範囲切出          |             |
|         | ファイル出ナ<br>ボクセノ | )<br>1出力 (ポリゴン出力) |             |

[全体への操作]を選択し、[表示対象の反転]を実行します。

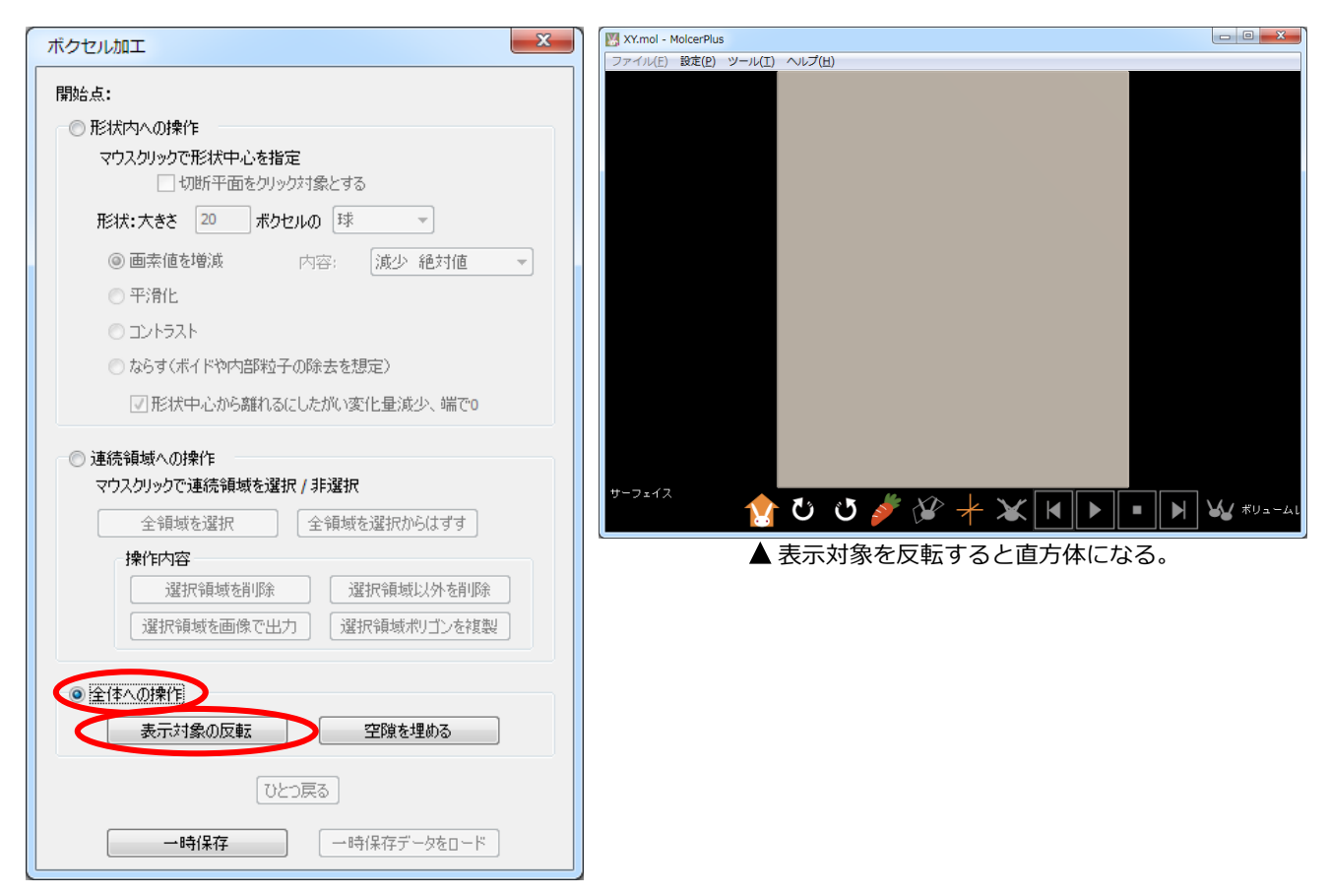

[連続領域への操作]を選択したら、表示が反転したオブジェクトをクリックして [選択領域を削除] を実行します。

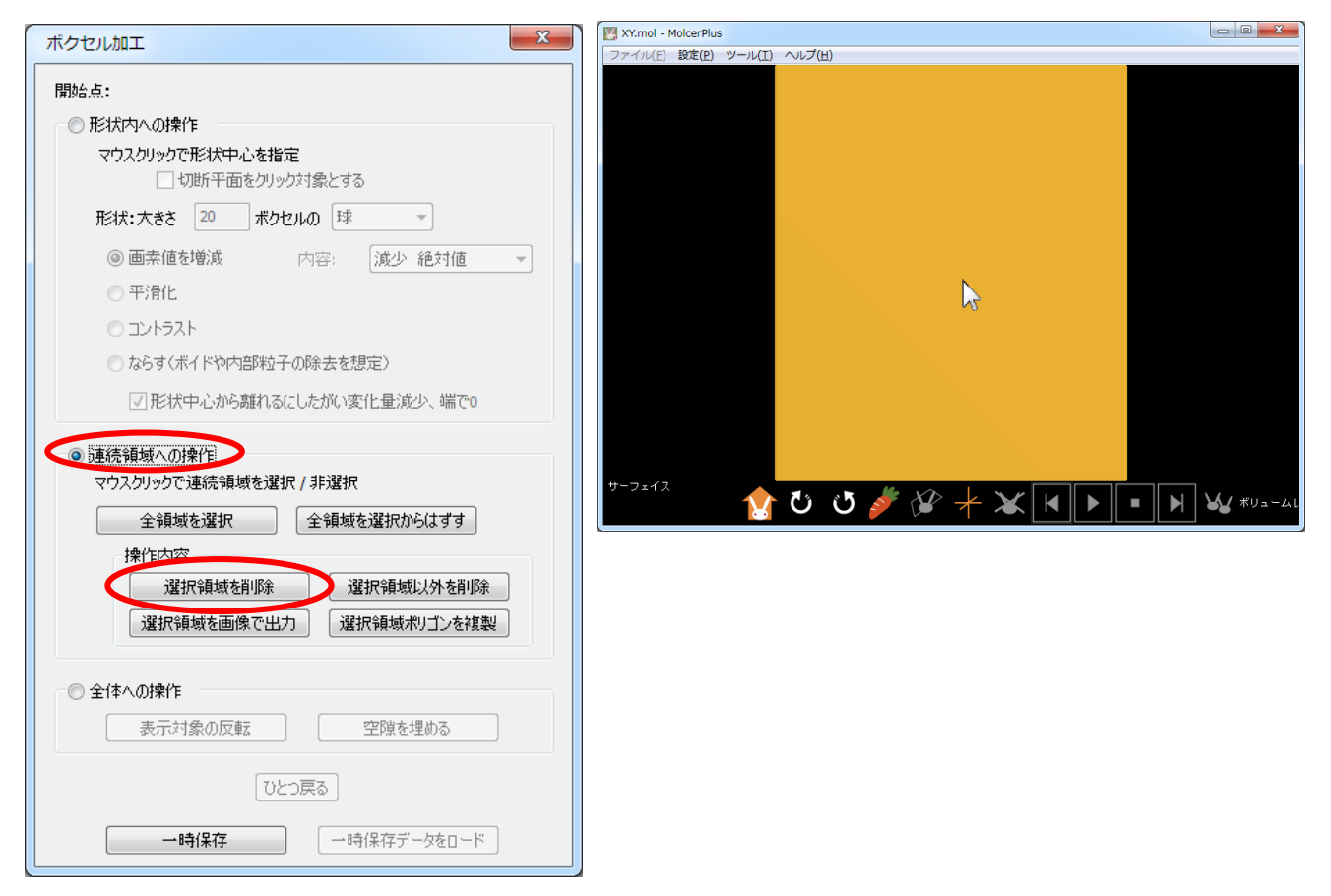

## チャンバーが抽出されました。

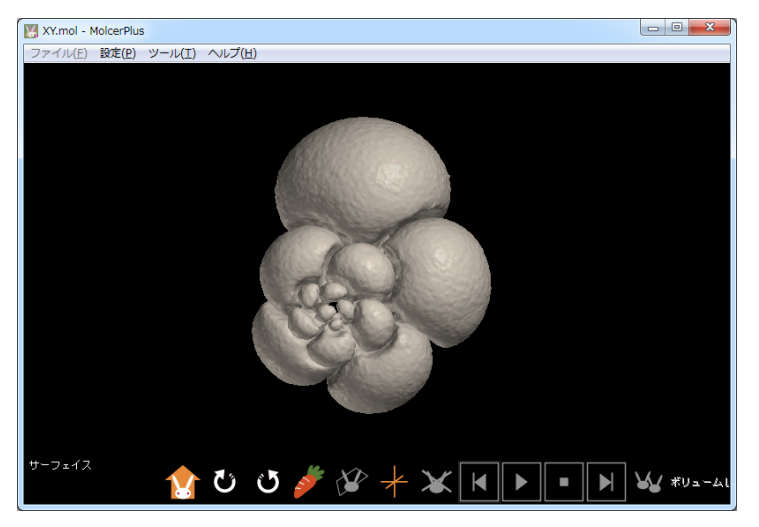

続いてチェンバーをどれか一つマウスクリックし、[選択領域ポリゴンを複製] を実行します。その後、[全領域を 選択から外す] を実行して、他のチェンバーのポリゴンも複製していきます。終了したら [ボクセル加工] を閉じま す。

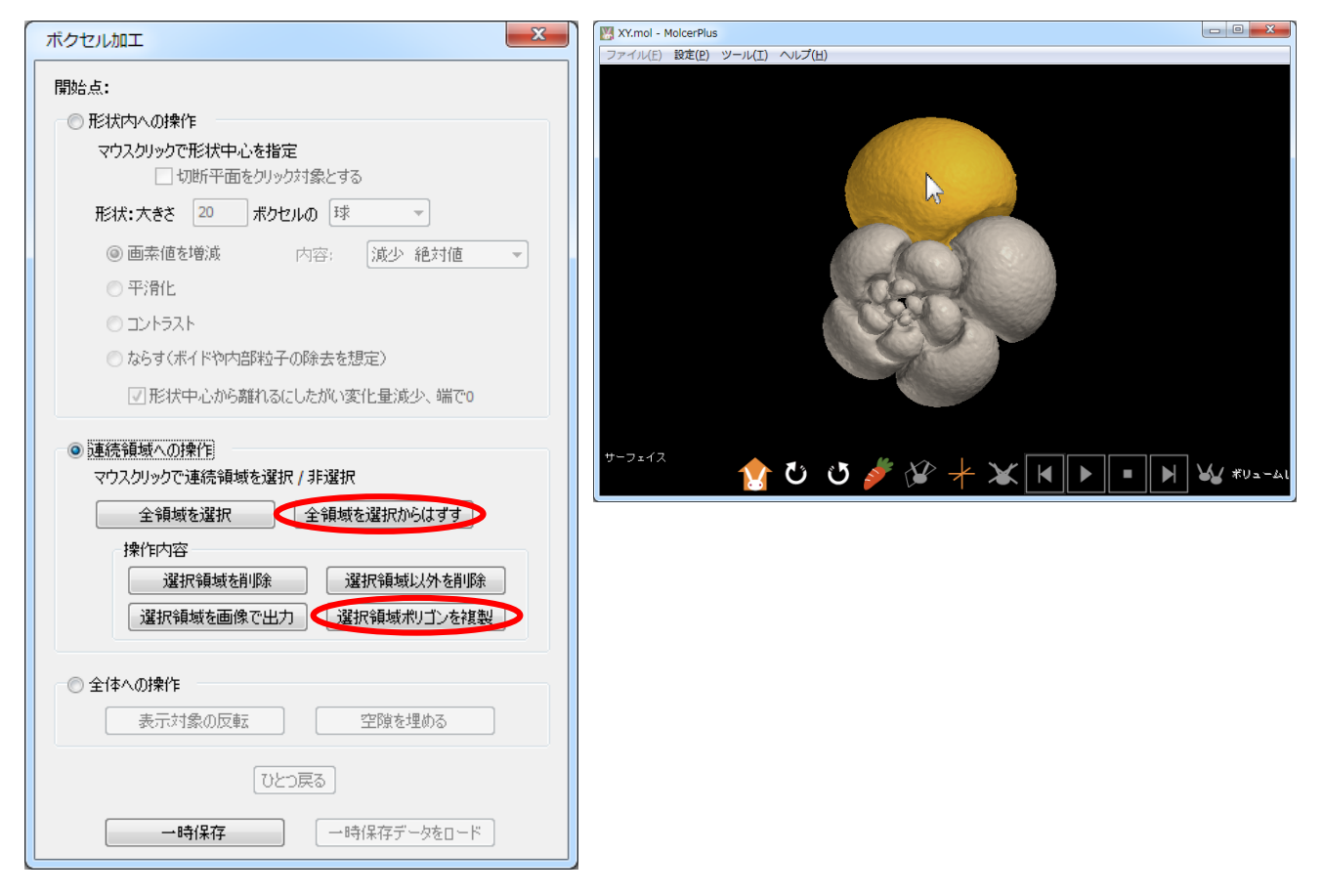

[メインコントロール]のボクセルデータと最初に複製したポリゴンの表示チェックを外した状態で、 各チャンバーを選択し、 [色] をクリックして色付けします。

|          |            |            |        |    |   | 🔣 XY.I | nol - I                | 4olcerPlu | JS   |            |
|----------|------------|------------|--------|----|---|--------|------------------------|-----------|------|------------|
| (        |            |            |        |    |   | ファイ    | <i>ιι</i> ( <u>Ε</u> ) | 設定(P)     | ツール( | I) ヘルプ     |
| 全表       | ·示 全非表示    | ŧ          |        |    |   |        |                        |           |      |            |
| 表示       | 名前         | 種別         | 描画方式   | 色  | * |        |                        |           |      |            |
| 1        | ProcPoly_4 | サーフェイス     | Α      |    |   |        |                        |           |      |            |
| <b>V</b> | ProcPoly_3 | サーフェイス     | Α      |    |   |        |                        |           |      |            |
|          | PresPely_2 | #-7=/7     | A.     | -  |   |        |                        |           |      |            |
| 5        | ProcPoly_1 | サーフェイス     | A      |    |   |        |                        |           |      |            |
| 1        | SurfaceR   | ボクヤルサーフェイス | A      |    | - |        |                        |           |      |            |
|          |            |            |        | Þ  | Ť |        |                        |           |      |            |
|          |            | 1ギス 1      | 連続領域測  | 則定 |   | サーフ    | ェイス                    |           | 1    | ڻ <i>إ</i> |
|          | ボクセル加工     | 物体 / 空間分割  | ボクセルフィ | ルタ |   |        |                        |           |      |            |
| 削        | 減ポリゴン作成    | 切断ポリゴン作成   |        |    |   |        |                        |           |      |            |
|          | 断面解析       |            |        |    |   |        |                        |           |      |            |
| 一形       | カセル回転切出    | ボクセル範囲切出   |        |    |   |        |                        |           |      |            |
|          |            |            |        |    |   |        |                        |           |      |            |

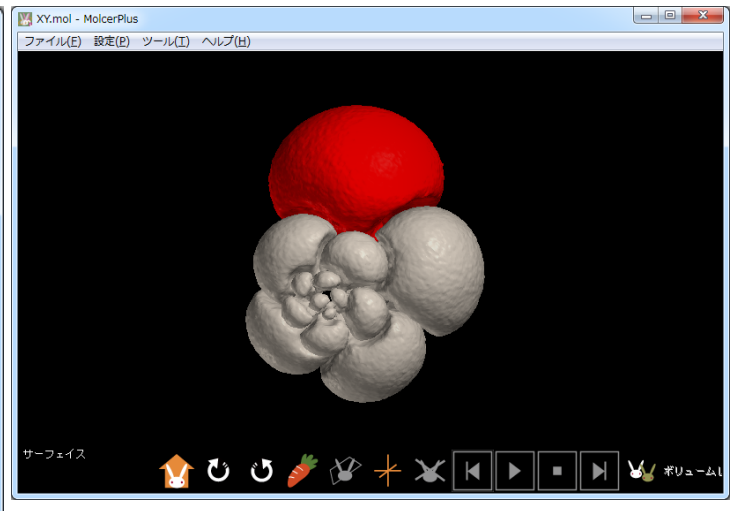

## すべてのチャンバーが色分けされました。

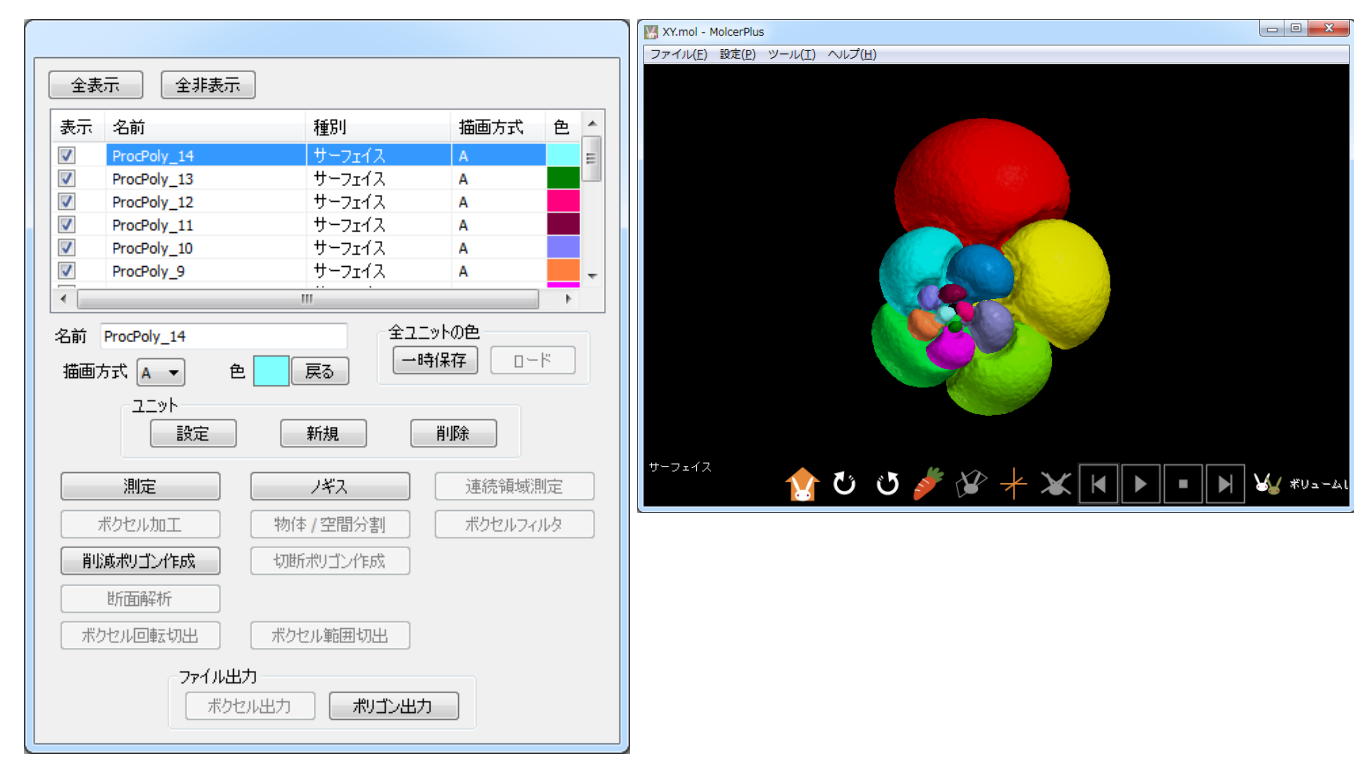

最初に複製したポリゴンの表示チェックを入れて、 [描画方式] を [B]または [C] に変更し、色も適宜調整します。暗い色にすると、色が薄くなります。

|                                           |                           |            | XY.mol - MolcerPlus         |                 |
|-------------------------------------------|---------------------------|------------|-----------------------------|-----------------|
|                                           |                           |            | ファイル(E) 設定(E) ツール(I) ヘルプ(H) |                 |
| 全表示     全非表示       表示     名前              | 種別                        | 描画方式 色 4   |                             |                 |
| ProcPoly_4                                | サーフェイス                    | A          |                             |                 |
| ProcPoly_3                                | サーフェイス                    | A          |                             |                 |
| ProcPoly_2                                | サーフェイス                    | A          |                             |                 |
| ProcPoly_1                                | サーフェイス                    | Α _        |                             |                 |
| ProcPoly_0                                | サーフェイス                    | B          |                             |                 |
| SurfaceR                                  | ボクセルサーフェイス                | A          |                             |                 |
| •                                         | III                       | •          |                             |                 |
| 名前 ProcPoly 0<br>描画方式 B マ 色<br>ユニット<br>設定 | 実る     単語       新規     ●時 | ットの臣<br>保存 | t-7-(7                      |                 |
| 測定                                        | /ギス                       | 連続領域測定     | (1 ℃ ೮ ダ 🗡 🗡 🕨 🕨            | <b>₩</b> #U⊐-Al |
| ボクセル加工                                    | 物体/空間分割                   | ボクセルフィルタ   |                             |                 |
| 前減ポリゴン作成                                  | 切断ポリゴン作成                  |            |                             |                 |
| 断面解析                                      |                           |            |                             |                 |
| ボクセル回転切出                                  | ボクセル範囲切出                  |            |                             |                 |
| - ファイル出;<br>- ボクセ                         | カ<br>い出力 <b>ポリゴン出力</b>    |            |                             |                 |

[ファイル(F)] から [molcer fileを保存(S)] を実行し、保存します。

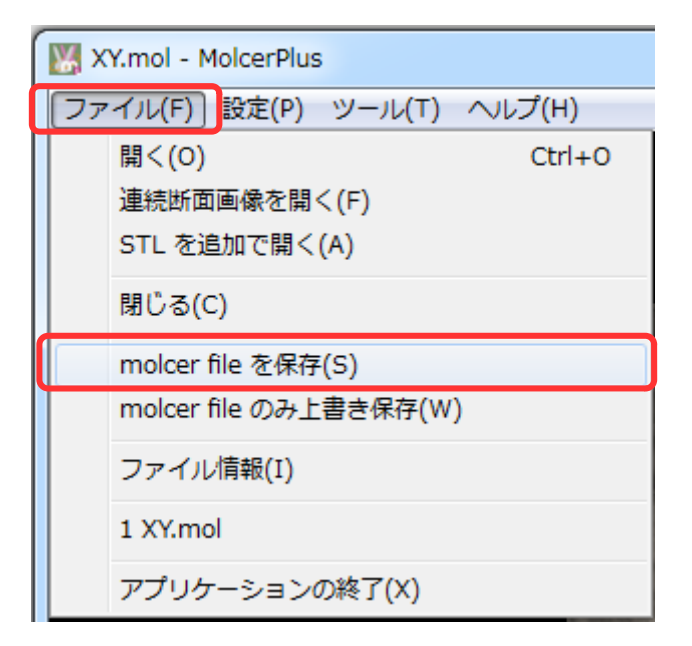